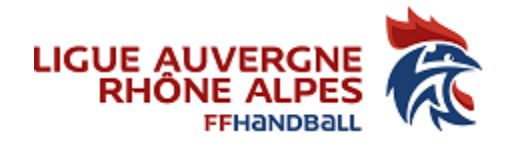

## Tutoriel pour récupérer sur GEST'HAND votre attestation d'affiliation

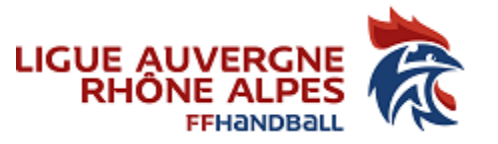

Dans le guide du compte asso, page 13, dans le paragraphe (e), vous renseignez le champ « Affiliation aux fédérations sportives ».

| Affiliations et adhérents personnes morales |                 |                 |                 |             |            | 0 affiliati |
|---------------------------------------------|-----------------|-----------------|-----------------|-------------|------------|-------------|
| Affiliations aux Fédérations non sportives  |                 |                 |                 |             |            |             |
| O Aucune affiliation non-sportive recensée  |                 |                 |                 |             |            |             |
|                                             | Ð               |                 |                 |             |            |             |
| Affiliations aux Fédérations sportives      |                 |                 |                 |             |            |             |
| Aucune affiliation sportive recensée        |                 |                 |                 |             |            |             |
| Type Nom Fédération nº affiliation          | Licenciés total | Licenciés homme | Licenciés femme | Télécharger | Téléverser | Actions     |
| • •                                         |                 |                 |                 |             |            |             |
|                                             | •               |                 |                 |             |            |             |
| Adhérents personnes morales                 |                 |                 |                 |             |            |             |
| Aucun adhérent ou personnes morales trouvé  |                 |                 |                 |             |            |             |
|                                             | •               |                 |                 |             |            |             |

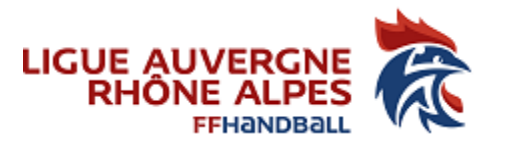

Vous allez devoir téléverser votre affiliation.

Pour récupérer votre affiliation dans GEST'HAND sous format pdf, procédez comme suit :

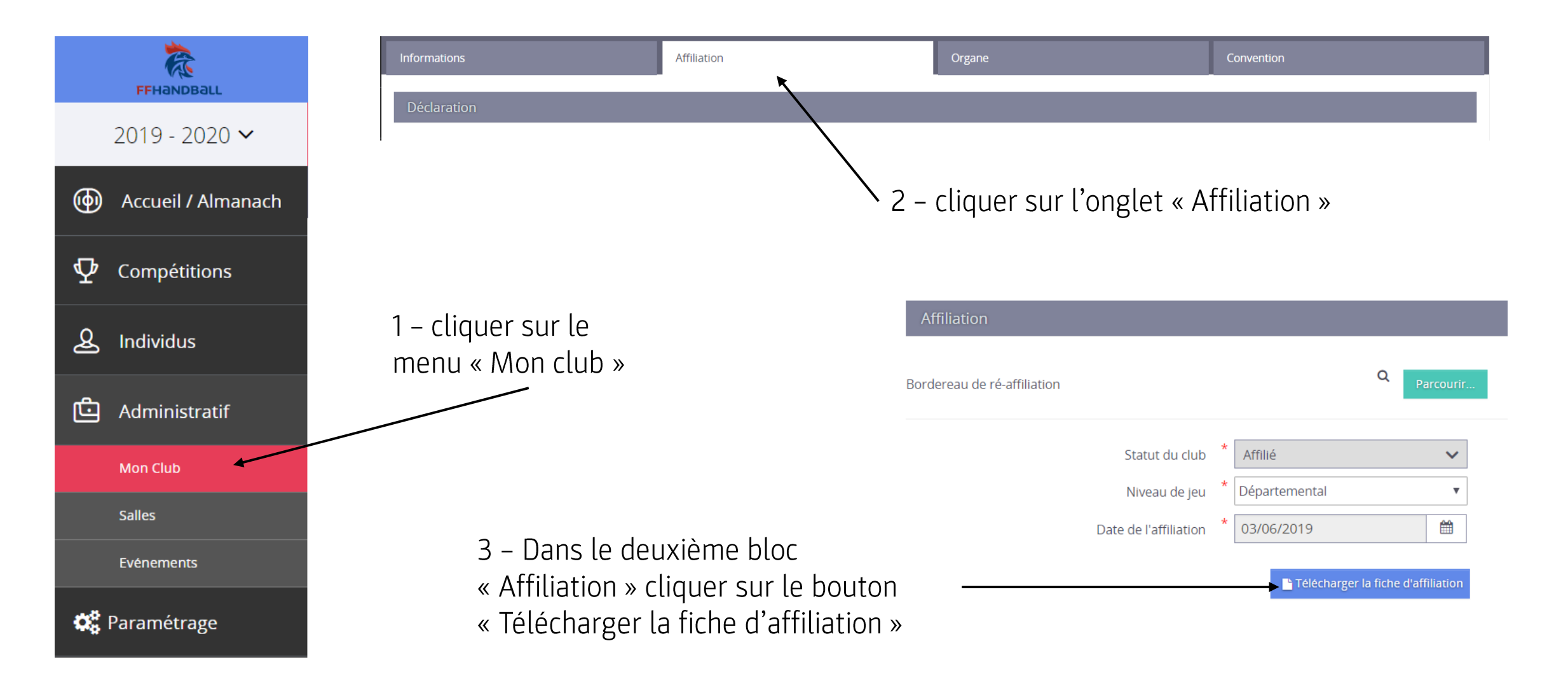

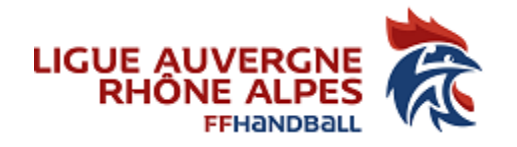

| Туре       | Nom Fédération                              | n° affiliation | Licenciés total | Licenciés homme | Licenciés femme | Télécharger | Téléverser | Actions |
|------------|---------------------------------------------|----------------|-----------------|-----------------|-----------------|-------------|------------|---------|
| Olympiques | FÉDÉRATION FRANÇAISE DE VOLLEY ((FF VOLLEY) | 456692         | 9775            | 5232            | 4543            | ٢           |            |         |
|            |                                             |                | Ð               |                 |                 |             |            |         |

## Affiliations aux Fédérations sportives

Une fois l'enregistrement réalisé, cliquez sur le logo 🎲 pour charger l'attestation. Le logo 👜 apparait pour signifier que le document est chargé et vous pouvez cliquer dessus pour visualiser le document.